## Instrukcja skladania wniosków o dofinansowanie dodatkowego wypoczynku w okresie Bożego Narodzenia 2022 i Nowego Roku w formie elektronicznej

Wnioski o dofinansowanie dodatkowego wypoczynku w okresie Bożego Narodzenia 2022 i Nowego Roku w formie elektronicznej **przy pomocy DocSense** można składać wyłącznie w przypadku, **gdy Dziekan/Kierownik Jednostki dopuścił taką możliwość** w danej Jednostce (Wydziale, Biurze, innej jednostce UW) i wskazał osobę (pracownika Jednostki) odpowiedzialną za rozpatrywanie takich wniosków.

Wnioski o dofinansowanie dodatkowego wypoczynku w okresie Bożego Narodzenia 2022 i Nowego Roku w formie elektronicznej mogą składać pracownicy UW oraz emeryci/ renciści UW nadal zatrudnieni w UW, tj.:

- pracownicy UW, którzy pozostają w stosunku pracy (są zatrudnieni na podstawie mianowania lub umowy o pracę na czas określony lub nieokreślony) zarówno na dzień 31.10.2022 r., jak i 31.12.2022 r. bez względu na wymiar zatrudnienia;
- pracownicy UW przebywający na urlopie macierzyńskim, rodzicielskim albo wychowawczym;
- emeryci i renciści UW, którzy ponownie podjęli pracę w UW i będą pozostawali w stosunku pracy na dzień 31.12.2022 r. bez względu na wymiar zatrudnienia.

Jeżeli pracownik UW albo emeryt/ rencista UW nadal zatrudniony w UW wychowuje dziecko/ dzieci całkowicie niezdolne do samodzielnej egzystencji ze względu na chorobę, wymagające stałej opieki i pomocy osób drugich w pełnieniu ról społecznych i codziennej egzystencji, bez względu na wiek tego dziecka, i ubiega się o świadczenie w najwyższej wysokości niezależnie od dochodu, **obowiązany jest złożyć w Jednostce wniosek w formie papierowej** oraz dołączyć do wniosku orzeczenie instytucji uprawnionych do orzekania o stopniu niepełnosprawności, zgodnie z § 4 pkt 4 Regulaminu Zakładowego Funduszu Świadczeń Socjalnych.

## Składanie wniosku w formie elektronicznej w DocSense

1. Dostęp do DocSense z sieci wewnętrznej Uczelni:

Aby zalogować się do systemu DocSense z sieci wewnętrznej Uczelni (tj. z komputera podłączonego kablem do sieci w budynku Uczelni lub komputera podłączonego bezprzewodowo do sieci Eduroam Uczelni) wystarczy wejść na stronę <u>https://generator.ds.uw.edu.pl</u> i kliknąć w przycisk "Zaloguj się kontem UW". Na stronie logowania należy podać swój identyfikator i hasło.

| PL/EN                                 | * UNIWERSYTET<br>WARSZAWSKI |
|---------------------------------------|-----------------------------|
| DocSense                              | ldentyfikator:              |
| Zaloguj się do systemu używając       |                             |
| przycisku poniżej.                    | Under                       |
| Zostaniesz przekierowany do strony    | Hasto:                      |
| Centralnego Systemu Uwierzytelniania. |                             |
|                                       | 🗆 Ukryj mój identyfikator   |
| ZALOGUJ SIĘ KONTEM UW                 | ZALOGUJ                     |

2. Dostęp do DocSense spoza sieci wewnętrznej Uczelni

Dostęp spoza sieci wewnętrznej Uczelni jest możliwy poprzez wirtualne wpięcie swojego komputera do sieci Uczelni. Do tego służy oprogramowanie VPN UW (do pobrania ze strony <u>https://it.uw.edu.pl/pl/uslugi/UslugiInternetVPN/)</u>. Takie wpięcie wirtualne trzeba wykonać dla całego komputera (nie samej przeglądarki internetowej). Można samemu postąpić zgodnie z wyświetlanymi informacjami lub o pomoc w konfiguracji VPN UW poprosić sekcję informatyczną swojej Jednostki.

|                                                                                                    | Dostęp do wybranej strony jest ograniczony wyłączni<br>wewnętrznej Uczelni, do której można się podłączyc<br>sposoby:                                                                                                    | le do sleci<br>ć na trzy |
|----------------------------------------------------------------------------------------------------|----------------------------------------------------------------------------------------------------|--------------------------|
|                                                                                                    | podłączając komputer kablem do sieci w budynku Uczeln                                                                                                    | ni -                     |
|                                                                                                    | podłączając komputer bezprzewodowo do sieci Eduroam Uc                                                                                                    | zelni                    |
|                                                                                                    | podłączając komputer poprzez oprogramowanie Vpn Uczelni skonfig<br>całego komputera (a nie tylko samej przeglądarki)                                                                                                    | turowane dia             |
|                                                                                                    | Informacje o sposobie konfiguracji VPN UV                                                                                                    | V                        |
|                                                                                                    | °°°                                                                                                    |                          |
| VPN                                                                                                    |                                                                                                    |                          |
| Virtual Private Network<br>zostaje podłączony do<br>komputery w pracy. Cz<br>wirtualna. Po uruchom<br>najplerw na UW, a pote<br>Twój laptop stol na biu | to bezpieczny tunel w internecie, którym komputer<br>sleci uniwersyteckiej. Ma wtedy taki sam adres jak<br>/li VPN to sleć wewnętrzna, ale nie fizyczna, tylko<br>eniu VPN ruch z domu (lub konferencji) trafia<br>m do internetu. Pracujesz z domu, ale wirtualnie<br>/ku w pracy. |                          |
| Oprogramowanie VPN                                                                                                    |                                                                                                    |                          |
| <ul> <li>Windows x86, Wi</li> <li>MacOSX</li> </ul>                                                                                                    | ndows x64                                                                                                    | Desterne ść usłudu       |
| <ul> <li>CentOS/RHEL 32</li> <li>Ubuntu/Debian 3</li> </ul>                                                                                             | bit, CentOS/RHEL 64 bit<br>2 bit: Ubuntu/Debian 64 bit                                                                                                    | Dostępnosc usługi:       |
| <ul> <li>Dostępna jest ap<br/>pozwalająca wyko<br/>systemowo (Usta</li> </ul>                                                                           | ikacja w Microsoft Store dla Windows10,<br>rzystać VPN wbudowany w Windows (Ustawienia<br>wieda sięci VPN)                                                                                                    | pracownik student IT     |

3. Po zalogowaniu się do DocSense, z menu po lewej stronie należy wybrać zakładkę "Utwórz dokument", a następnie z listy, która pojawi się na ekranie wybrać rodzaj wniosku: "Wniosek o dofinansowanie wypoczynku w okresie świąt".

| 🔒 Strona główna     | Utwórz nowy dokument                |  |  |
|---------------------|-------------------------------------|--|--|
| Dokument generowany |                                     |  |  |
| 🕒 Utwórz dokument   |                                     |  |  |
| 🖍 Robocze           | wniosek                             |  |  |
| 🗂 Kosz              | wniosek o dofinansowanie wypoczynku |  |  |

Właściwy rodzaj wniosku można wybrać przewijając listę do odpowiedniego momentu:

| Wybierz szablon z listy                                         |                                |
|-----------------------------------------------------------------|--------------------------------|
| Wniosek o dofinansowanie wypoczynku dla pracowników             | Uwaga: Widok pochodzi z wersij |
| Wniosek o dofinansowanie wypoczynku dla pracowników edycja 2021 | testowej programu.             |
| Wniosek o dofinansowanie wypoczynku w okresie świąt             |                                |
| Wniosek o dofinansowanie zajęć sportowych                       |                                |
| Wniosek o dofinansowanie zajęć sportowych - edycja 2022-01      |                                |

W celu wyszukania właściwego wniosku można również wpisać jedno ze słów wchodzących w skład nazwy wniosku, np.:

## świąt

Wniosek o dofinansowanie wypoczynku w okresie świąt

4. Po wybraniu rodzaju wniosku otworzy się zakładka "Formularz dokumentu", w której należy podać potrzebne dane (wypełnić pola w formularzu), analogicznie jak przy wypełnianiu wniosku papierowego.

| FORMULARZ DOKUMENTU                              | PODGLĄD WYDRUKU        | SYGNATURA      | AKCEPTACJA                         | DOKUMENTY ŹRÓDŁOWE |  |
|--------------------------------------------------|------------------------|----------------|------------------------------------|--------------------|--|
| Dane wnioskodawcy i o                            | oświadczenia           |                |                                    |                    |  |
| Należy wypełnić wszystkie p                      | ola w formularzu (pola | oznaczone * są | obo <mark>wiązkowe</mark> ).       |                    |  |
| Imię wnioskodawcy *                              |                        | Na             | Nazwisko wnioskodawcy *            |                    |  |
| Numer PESEL wnioskodawcy albo nr osobowy w SAP * |                        | Tel            | Telefon do kontaktu *              |                    |  |
| Dozwolone znaki: 0-9                             |                        | Do             | Dozwolone znaki: 0-9, +, -, spacia |                    |  |

W zakładce "Podgląd wydruku" można sprawdzić wniosek wypełniony przez system podanymi danymi. W dowolnym momencie można przerwać wypełnianie wniosku, zapamiętując go jako "Wersję roboczą" (przycisk "Zapisz wersję roboczą"), i wrócić do wypełniania później – będzie on dostępny w zakładce "Robocze" po lewej stronie.

Wnioski nie są zapamiętywane automatycznie.

5. Po zakończeniu wypełniania wniosku, w celu jego podpisania należy nacisnąć przycisk "Zapisz i zakończ edycję". Po naciśnięciu tego przycisku na wniosek automatycznie w miejsce podpisu zostaną naniesione dane osoby zalogowanej do DocSense oraz data

złożenia wniosku. Dane te będą widoczne na wniosku po kliknięciu ikony po prawej stronie listy wniosków.

Podpisany wniosek zostanie przeniesiony do zakładki "Wszystkie", w której będzie można sprawdzać status wniosku.

★ Strona główna
 Moje zadania
 ✓ Do zrobienia 286
 ☑ Zrobione
 ☑ Zrobione
 ☑ Utwórz dokument
 ☑ Utwórz dokument
 ✓ Robocze
 ☑ Kosz
 Moje dokumenty
 ☑ Wszystkie

6. W celu przekazania wniosku do osoby odpowiedzialnej za rozpatrywanie wniosków w Jednostce należy wskazać tę osobę w zakładce "Akceptacja".

Można to zrobić na trzy sposoby:

**Sposób pierwszy:** przed podpisaniem dokumentu można przejść do zakładki "Akceptacja", wyszukać osobę wskazaną przez Jednostkę poprzez podanie jej imienia i nazwiska lub adresu email, zaznaczyć w liście wyników odpowiedni rekord, a następnie kliknąć przycisk "+Dodaj".

| FORMULARZ DOKUMENTU               | SYGNATURA       | PODGLĄD WYDRUKU | AKCEPTACJA | DOKUMENTY ŹRÓDŁOWE |
|-----------------------------------|-----------------|-----------------|------------|--------------------|
| Dodaj osoby, które należą do ście | żki akceptacji. |                 |            |                    |
| Osoba/Email                       |                 |                 | SZUKAJ     |                    |

**Sposób drugi:** po wciśnięciu przycisku "Zapisz i zakończ edycję" w przypadku wniosku, dla którego nie wskazano osoby akceptującej pojawi się okno przypominające o konieczności takiego działania:

| Składanie dokumentu do akceptacji                                                                                 |               |  |
|----------------------------------------------------------------------------------------------------|---------------|--|
| Przekazujesz dokument bez podania osób rozpatrujących.                                                            |               |  |
| Bez wskazania osób rozpatrujących dokument nie zostanie przekazany do                                             | rozpatrzenia. |  |
| Naciśnij przycisk UZUPEŁNIJ i przejdź do zakładki AKCEPTACJA, aby wskaz<br>która będzie rozpatrywać Twój wniosek. | ać osobę,     |  |
| Naciśnij przycisk ZAPISZ I ZAKOŃCZ EDYCJĘ, aby zapisać wniosek bez dod<br>osób.                                   | awania        |  |
| UZUPEŁNIJ ZAPISZ I ZAKOŃCZ                                                                                        | EDYCJĘ        |  |

Wciśnięcie przycisku "Uzupełnij" otwiera zakładkę "Akceptacja", w której należy wyszukać osobę wskazaną przez Jednostkę poprzez podanie jej imienia i nazwiska lub adresu e-mail, zaznaczyć w liście wyników odpowiedni rekord, a następnie kliknąć przycisk "+Dodaj".

**Sposób trzeci:** Po podpisaniu wniosku (wciśnięciu przycisku "Zapisz i zakończ edycję") wniosek znajduje się w zakładce "Wszystkie". Jeżeli nie wskazano osoby rozpatrującej wnioski w Jednostce, to w kolumnie "Status akceptacji" znajdzie się informacja "nie wybrano".

| Status akceptacji |
|-------------------|
| _                 |
| (nie wybrano)     |

W takim przypadku należy nacisnąć przycisk po prawej stronie ekranu. Spowoduje to otwarcie "Formularza dokumentu". Następnie należy przejść do zakładki "Akceptacja", wyszukać osobę wskazaną przez Jednostkę poprzez podanie jej imienia i nazwiska lub adresu email, zaznaczyć w liście wyników odpowiedni rekord, a następnie kliknąć przycisk "+Dodaj". Aby zakończyć proces dodawania osoby akceptującej należy nacisnąć przycisk "Zapisz zmiany"

Wniosek o dofinansowanie dodatkowego wypoczynku w okresie Świąt Bożego Narodzenia i Nowego Roku, dla którego nie wskazano osoby odpowiedzialnej za wnioski w danej Jednostce nie zostanie przekazany elektronicznie do tej Jednostki i nie będzie mógł zostać rozpatrzony.

7. Jeżeli w zakładce "Akceptacja" została wskazana osoba odpowiedzialna za wnioski w danej Jednostce, to po podpisaniu (naciśnięciu przycisku "Zapisz i zakończ edycję) dokument zostanie złożony w Jednostce. Złożone wnioski można znaleźć w zakładce "Wszystkie" po lewej stronie ekranu. Tam też można go obejrzeć i sprawdzać, czy został odebrany lub odrzucony przez Jednostkę.

| Status akceptacji | Status akceptacji:                                                                                                    |
|-------------------|----------------------------------------------------------------------------------------------------|
| Q                 |                                                                                                    |
| przetwarzany      | <ul> <li>przetwarzany – oznacza, że wniosek wpłynął do Jednostki, ale nie został<br/>jeszcze przyjęty do rozpatrzenia,</li> </ul>                  |
| (nie wybrano)     | <ul> <li>- nie wybrano – oznacza, że dla wniosku nie wskazano osoby<br/>odpowiedzialnej za jego rozpatrzenie w Jednostce (patrz pkt 6),</li> </ul> |
| zatwierdzony      | <ul> <li>zatwierdzony – oznacza, że wniosek został przyjęty do dalszego<br/>rozpatrzenia w Jednostce,</li> </ul>                                   |
| odrzucony         | <ul> <li>odrzucony – oznacza, że we wniosku znaleziono uchybienia i nie będzie<br/>on dalej rozpatrywany.</li> </ul>                               |

8. Jeżeli wniosek o dofinansowanie dodatkowego wypoczynku w okresie Bożego Narodzenia 2022 i Nowego Roku ma status "Odrzucony", to przyczynę odrzucenia można sprawdzić

przechodząc do szczegółów dokumentu (ikona z prawej strony listy wniosków), a następnie do zakładki "Akceptacja". Po kliknięciu na link Zobacz komentarz się treść komentarza zamieszczonego przez osobę rozpatrującą.

Jeżeli wniosek został odrzucony z powodu uchybienia, które można usunąć (np. w nieprawidłowy sposób podany dochód), to wniosek można złożyć ponownie. Proponuje się takie działanie wykonać w porozumieniu z Jednostką (Wydziałem, Biurem, inną Jednostką) rozpatrującą wnioski.